## Anleitung zur Anmeldung und Nutzung GigaLan-Internet-Hotspot

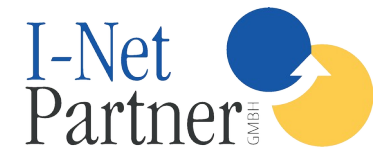

1.) WLAN am Endgerät einschalten.

2.) Richtiges Netzwerk (SSID) auswählen  $\rightarrow$  [Camping-Aichelberg-Free]

3.)Nach verbinden mit WLAN-Netzwerk müssen Sie sich im Netzwerk anmelden. Klicken Sie dazu auf [Im Netzwerk anmelden]

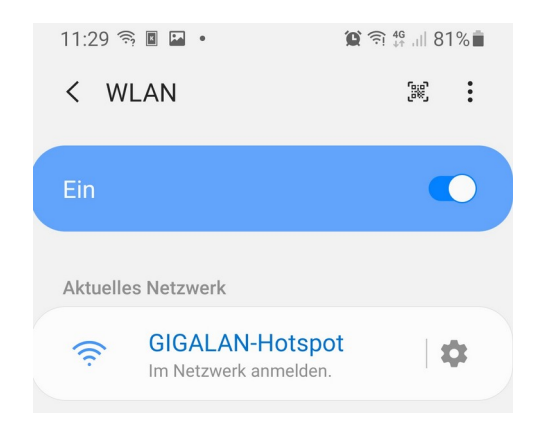

Wird dieser Dialog bei Ihrem Endgerät nicht korrekt angezeigt, können Sie auch einen Browser öffnen und eine Webseite beispielsweise <u>"http://www.spiegel.de</u>" aufrufen. Sie gelangen dann zur folgenden Anmeldeseite des Hotspots.

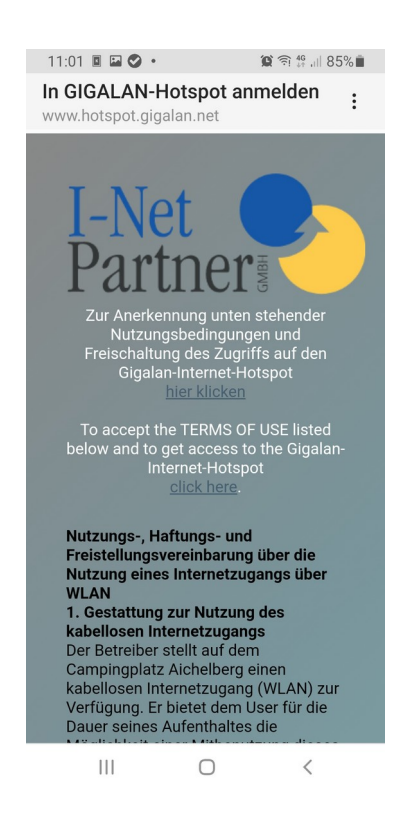

4.) Lesen Sie die Nutzungsbedingungen für den Hotspot und klicken dann auf [hier klicken] oder [OK]

5.) Haben Sie dies durchgeführt sollte dann das Netzwerk wie folgt als "Verbunden" angezeigt werden.

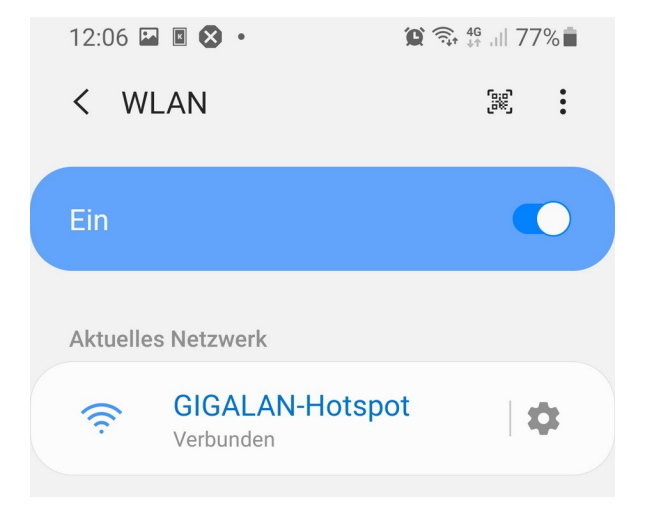

Sie sind nun mit dem GigaLan-Internet-Hotspot verbunden und können nun ungehindert Seiten und Dienste im Internet aufrufen.

6.) Unter der URL <u>"http://www.hotspot.gigalan.net/status</u>" können Sie mit Ihrem Browser den aktuellen Status Ihrer Verbindung zum GigaLan-Internet-Hotspot mit diesem Endgerät abfragen. Dabei taucht dann eine Übersicht wie folgt auf:

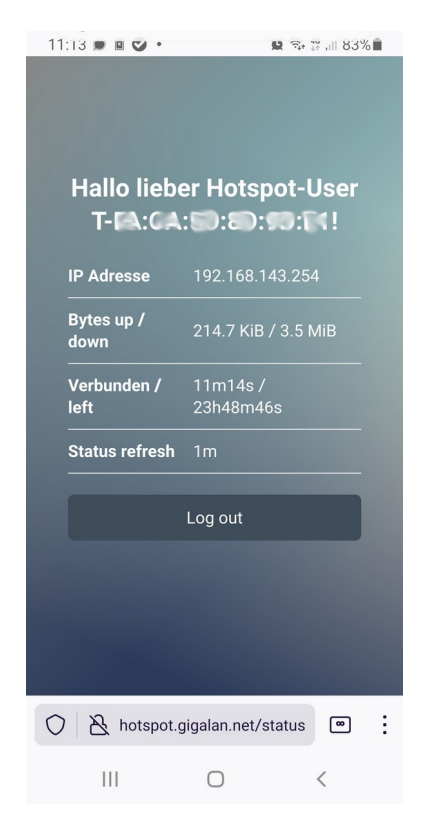

Sie können Sich, sofern Sie das wünschen, auf dieser Seite auch wieder vom GigaLan-Internet-Hotspot abmelden indem Sie auf [Log out] klicken. Sie landen dann nach Abmeldung auf der folgenden Seite:

| 11:28 🛇 🗉 🔛 🔹                                                 | 😰 🗟 👯 👭 81% 💼         |  |
|---------------------------------------------------------------|-----------------------|--|
| Sie wurden soeben<br>abgemeldet!<br>You have just logged out! |                       |  |
| Username                                                      | T-FA.:::50::60::0::21 |  |
| IP address                                                    | 192.168.143.254       |  |
| MAC address                                                   | FA:CA:10:80:90:0      |  |
| Session Uptime                                                | 11m15s                |  |
| Verbleibende<br>Zeit dieser<br>Session                        | 23h48m45s             |  |
| Bytes up / down:                                              | 7.2 MiB / 1819.5 KiB  |  |
| Log in                                                        |                       |  |
| hotspot.gigalan.net/logout?                                   |                       |  |
| III                                                           | 0 <                   |  |